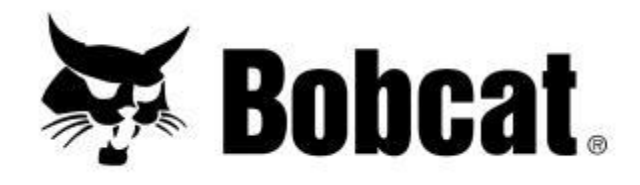

## Maintenance Calculator Iniziamo!

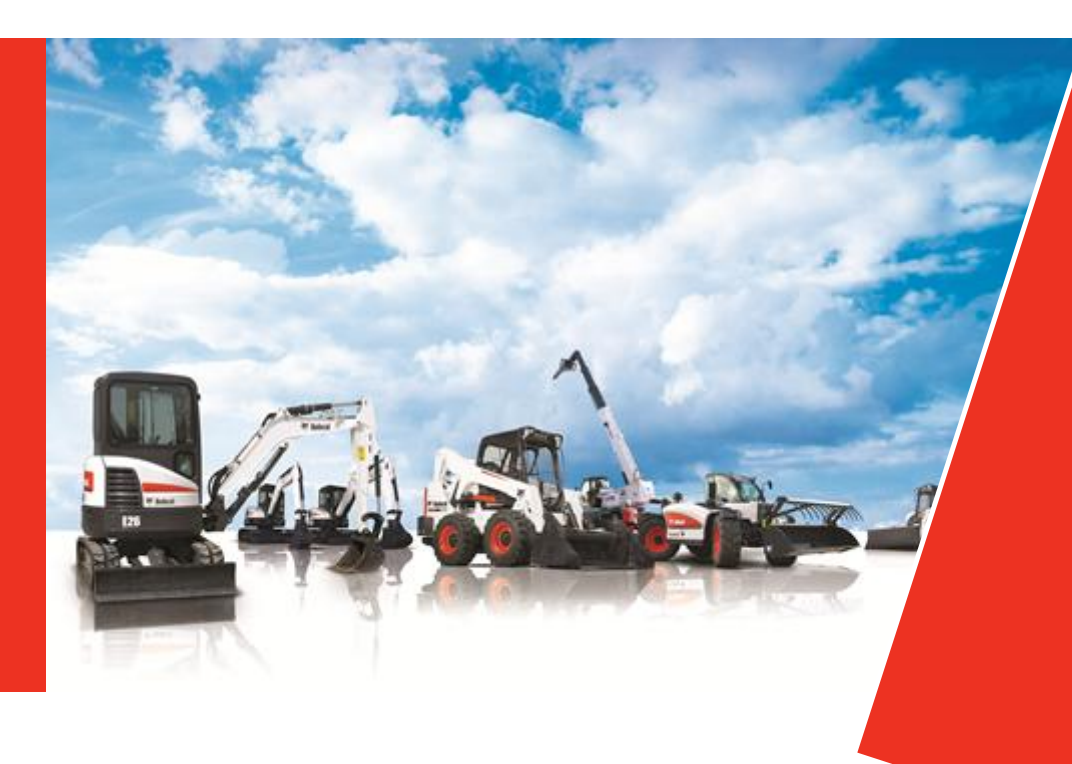

Doosan purchased Bobcat Company from Ingersoll-Rand Company in 2007. Any reference to Ingersoll-Rand Company or use of trademarks, service marks, logos, or other proprietary identifying marks belonging to Ingersoll-Rand Company in this manual is historical or nominative in nature, and is not meant to suggest a current affiliation between Ingersoll-Rand Company and Doosan Company or the products of either.

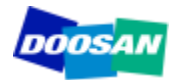

Aprile 2012 Revised (10-12) Perché?

Installazione

Come funziona?

Configurazione

- Configurazione: Parametri operativi della concessionaria
- ✓ Configurazione: Prezzi degli oli
- ✓ Configurazione: Prezzi di filtri e cinghie
- ✓ Configurazione: Tempo di manutenzione

Suggerimenti e raccomandazioni

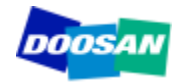

Il **Maintenance Calculator** è concepito per aiutare la concessionaria nella formulazione dei preventivi per:

- Contratti di manutenzione
- ✓ Manutenzione programmata
- ✓ Estensione della garanzia

#### In non più di cinque clic e meno di tre minuti di tempo!

Il Maintenance Calculator genera un'indicazione di base del preventivo. La concessionaria può adattare questo risultato ai suoi specifici obiettivi.

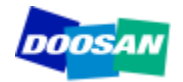

Il Maintenance Calculator è concepito per funzionare con Microsoft Access 2010.

Per utilizzare questo software, procedere come indicato:

- ✓ Salvare il file compresso
- ✓ Estrarre il file sull'hard disk
- ✓ Si consiglia vivamente di salvare una copia come back up.

Se il computer sul quale intendete installare il programma non dispone di Microsoft Access 2010, non è comunque necessario acquistare una nuova licenza. Il database funzionerà utilizzando Access Runtime (utilizzo stand-alone o aggiornamento Access 2007).

Si ricorda che esistono due differenti versioni di Access Runtime: a 32 o 64 bit. Scaricare la versione adatta al sistema operativo installato sul computer. Nella slide seguente trovate il link per scaricare Access Runtime.

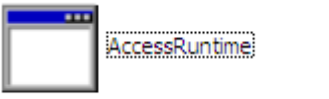

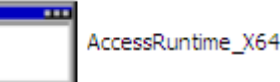

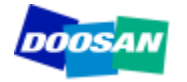

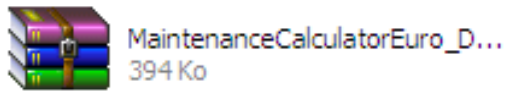

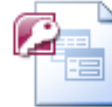

MaintenanceCalculatorEuro\_D... Microsoft Office Access 2007 ... 2 152 Ko

#### http://www.microsoft.com/download/en/details.aspx?id=10910

#### Download Center

| Vindows                                               | Office Pro                | duct downloads | Download catego                                    | ories Security                      | Resources                    |                                                |                                                 |
|-------------------------------------------------------|---------------------------|----------------|----------------------------------------------------|-------------------------------------|------------------------------|------------------------------------------------|-------------------------------------------------|
| 23.                                                   | Micro                     | soft Aco       | cess 2010                                          | Runtim                              | e                            |                                                | 🔊 Subscribe                                     |
| uick links<br>Overview<br>System requ<br>Instructions | irements                  | The<br>to u    | Microsoft Acces<br>sers who do not<br>Quick detail | s 2010 Runti<br>t have the ful<br>S | me enables y<br>version of A | you to distribute Acc<br>Access 2010 installec | tess 2010 applications<br>I on their computers. |
|                                                       |                           |                | Version:<br>Change Language:                       | 1<br>English                        | ~                            | Date Published:                                | 5/10/2010                                       |
| Mic                                                   | rosoft <sup>-</sup> Store | F              | iles in this down                                  | lload<br>orrespond to files a       | vailable for this dov        | wnload. Download the files ap                  | propriate for you.                              |
| puters softw                                          | vare entertainm           | en             | File Name                                          |                                     |                              | Size                                           |                                                 |
| - 6                                                   | L 🛛 🥟                     | •              | AccessRuntime.exe                                  |                                     |                              | 175.5 MB                                       | DOWNLOAD                                        |

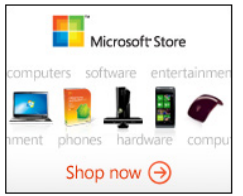

#### Overview

AccessRuntime\_X64.exe

Microsoft Access 2010 provides a rich platform for developing database management solutions with easy-to-use customization tools. If no end-user customization is required (including report modifications), you can choose to distribute those Access 2010 solutions so that they run without requiring a full installation of Access 2010 . To do so, you must package and distribute your application with the Access 2010 Runtime.

212.4 MB

DOWNLOAD

The Access 2010 Runtime is similar to previous runtimes in that all design-related UI is either removed or disabled.

You do not need to buy any special product in order to redistribute the Access 2010 Runtime. You can freely redistribute it or point users to this download.

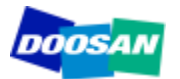

#### Schermata principale

| ( · · · · · · · · · · · · · · · · · · ·          | Ŧ                                                  | Main                     | tenanceCalculatorEu | uro_Doosan201202 : Ba                            | ise de données (A     | ccess 2007) - Microsoft Ac                                                                                          | cess                                     | _ = ×          |
|--------------------------------------------------|----------------------------------------------------|--------------------------|---------------------|--------------------------------------------------|-----------------------|----------------------------------------------------------------------------------------------------|------------------------------------------|----------------|
| Accueil                                          | G I S A → 3 → 7<br>Police                          |                          |                     | tualiser<br>out +<br>Enregistrer<br>Enregistreme | Orthographe<br>Plus * | <ul> <li>✓ Sélection ~</li> <li>✓ Options avancées ~</li> <li>✓ Appliquer le filtre<br/>Trier et filtrer</li> </ul> | Rechercher<br>Rechercher<br>€ Rechercher |                |
| e Avertissement de s                             | é <b>curité</b> Du contenu de la                   | base de données a été dé | ésactivé Options    |                                                  |                       |                                                                                                    |                                          | )              |
|                                                  | DOOSAN                                             |                          | Planned             | l Mainter                                        | nance Q               | uotation                                                                                                    | •                                        | 쯋 Bobcat.      |
| Mac                                              | chine Designation                                  |                          |                     |                                                  |                       |                                                                                                    | Y                                        |                |
|                                                  |                                                    |                          |                     |                                                  |                       |                                                                                                    |                                          |                |
|                                                  |                                                    | CONTRACT                 |                     |                                                  |                       | SCHEDULE                                                                                                    |                                          | ICE            |
| Total ope<br>Length of                           | erating hours                                      | CONTRACT                 | years               |                                                  |                       | SCHEDULE                                                                                                    | ED MAINTENAN                             | JCE            |
| Total ope<br>Length of<br>Travel Co<br>perform 1 | erating hours<br>f contract<br>ost to<br>1 Service | CONTRACT                 | years               | Quote !                                          | Mainte                | SCHEDULE                                                                                                    |                                          | JCE<br>Quote ! |

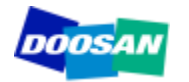

| Accueil     Accueil     Accueil     Coller     Coller     Coller     Police     Texte enrichi     Presse-papiers     Police     Police     Police     Planned Maintenance Quotation     Planned Maintenance Quotation                                                                                                    | Creare un<br>preventivo per<br>un contratto di<br>manutenzione in<br>soli cinque clic!                                                                           |
|----------------------------------------------------------------------------------------------------|----------------------------------------------------------------------------------------------------|
|                                                                                                    | 1. Selezionare la macchina                                                                                                    |
| Total operating hours     Image: Contract       Length of contract     years       Travel Cost to<br>perform 1 Service     Quote !                                                                                                    | <ul> <li>2. Indicare le ore di<br/>utilizzo totali durante il<br/>periodo del contratto</li> <li>3. Durata del contratto</li> <li>4. Costi di viaggio</li> </ul> |
| Bobcat / Doosan Trading LTD does not guarantee nor accepts any responsibility regarding the accuracy and completeness of the information produced from this application.<br>Bobcat / Doosan Trading LtD does not guarantee nor accepts any responsibility regarding the accuracy and completeness of the information produced from this application.<br>Bobcat / Doosan Trading LtD does not guarantee nor accepts any responsibility regarding the accuracy and completeness of the information produced from this application.<br>Bobcat / Doosan Trading LtD does not guarantee nor accepts any responsibility regarding the accuracy and completeness of the information produced from this application.<br>Bobcat / Doosan Trading LtD does not guarantee nor accepts any responsibility regarding the accuracy and completeness of the information produced from this application.<br>Bobcat / Doosan Trading LtD does not guarantee nor accepts any responsibility regarding the accuracy and completeness of the information produced from this application.<br>Configuration | 5. Ottieni il risultato!                                                                                                    |

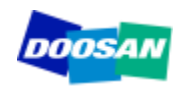

#### Preventivo per un contratto di assistenza - slide 1 di 3

| DOOSAN | Service                                                             | Contract Qu                  | otation | 🐺 Bobcat. |             |
|--------|---------------------------------------------------------------------|------------------------------|---------|-----------|-------------|
|        | Machine                                                             | DL200                        |         |           |             |
|        | Serial Number<br>Total working hours<br>Length of Contract in Years | 4000<br>1,84033462773869E-75 |         |           |             |
|        |                                                                     |                              | ÷.      | Exit Ne   | w quotation |

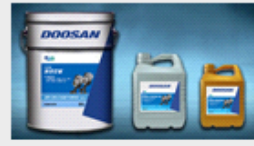

#### Oils

| Maintenance Point    | Volume | First<br>Maintenance | Maintenance<br>Periodicity | Minimum<br>maintenance<br>/ Year | Oil<br>Number | Oil Designation  | Packaging<br>Size | Current<br>Price /<br>liter | Volume<br>needed | Total Price<br>(contract) |
|----------------------|--------|----------------------|----------------------------|----------------------------------|---------------|------------------|-------------------|-----------------------------|------------------|---------------------------|
| Engine oil           | 28     | 50                   | 500                        | 1                                | EOD           | Engine oil       | 25                | 0,00€                       | 224              | 0,15€                     |
| Coolant              | 40     | 2000                 | 2000                       | 1                                | CD            | Coolant          | 25                | 0,00€                       | 80               | 0,05 €                    |
| Front/ Rear axle oil | 38     | 500                  | 1500                       | 1                                | AOD           | Axle oil         | 25                | 0,00€                       | 114              | 0,08 €                    |
| Trasmission oil      | 30     | 50                   | 1000                       | 1                                | TOD           | Transmission oil | 25                | 0,00€                       | 120              | 0,08 €                    |
| Hydraulic oil        | 115    | 2000                 | 2000                       | 1                                | HOD           | Hydraulic oil    | 25                | 0,00€                       | 230              | 0,16 €                    |
|                      |        |                      |                            |                                  |               |                  |                   |                             |                  | 0,52 €                    |
| 4                    |        |                      |                            |                                  |               | III              |                   |                             |                  | •                         |

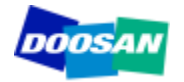

#### Preventivo per un contratto di assistenza - slide 2 di 3

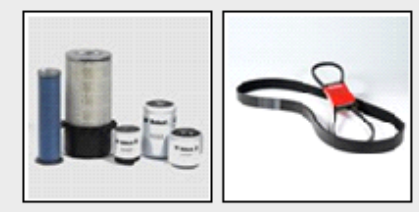

#### **Filters and belts**

| Maintenance Point         | Service to perform | First<br>Maintenance | Maintenance<br>Periodicity | Minimum<br>Maintenance / Year | Part Number   | Part Number<br>Current Price | Qantity /<br>Maintenance | Total<br>Number | Total Price<br>(contract) |
|---------------------------|--------------------|----------------------|----------------------------|-------------------------------|---------------|------------------------------|--------------------------|-----------------|---------------------------|
| Engine oil Filter         | Replace filter     | 50                   | 500                        | 1                             | 95.05510-5032 | 55,28€                       | 1                        | 8               | 451,11 €                  |
| Fuel filter               | Replace filter     | 500                  | 500                        | 1                             | 95.12503-5026 | 24,57 €                      | 1                        | 8               | 200,46 €                  |
| Pre fuel filter           | Replace filter     | 500                  | 500                        | 1                             | K1006530      | 29,38€                       | 1                        | 8               | 239,77 €                  |
| Hydraulic oil filter      | Replace filter     | 50                   | 1000                       | 1                             | 474-00055     | 117,10€                      | 1                        | 4               | 477,77€                   |
| Pilot filter              | Replace filter     | 500                  | 500                        | 1                             | K1009106      | 36,28€                       | 1                        | 8               | 296,07 €                  |
| Trasmission filter        | Replace filter     | 250                  | 1000                       | 1                             | 974-00021     | 65,77€                       | 1                        | 4               | 268,33€                   |
| Air Cleaner Outer Element | Replace filter     | 1000                 | 1000                       | 1                             | 974-00040     | 78,40€                       | 1                        | 4               | 319,87 €                  |
| Air Cleaner inner Element | Replace filter     | 2000                 | 2000                       | 1                             | 974-00039     | 44,13€                       | 1                        | 2               | 90,03 €                   |
| AC Cabin filter           | Replace filter     | 1000                 | 1000                       | 1                             | 471-00107     | 61,62€                       | 1                        | 4               | 251,40 €                  |
| Air Breather Element      | Replace filter     | 1000                 | 1000                       | 1                             | K1029257      | 18,33€                       | 1                        | 4               | 74,80 €                   |
| Aircon Filter             | Replace filter     | 1000                 | 1000                       | 1                             | 400402-00001  | 35,27€                       | 1                        | 4               | 143,89€                   |
| belts Alternator          | Replace the belt   | 1000                 | 1000                       | 1                             | 65.96801-0194 | 22,15€                       | 1                        | 4               | 90,37 €                   |
| Aircon compressor belt    | Replace the belt   | 1000                 | 1000                       | 1                             | 2106-1019D25  | 14,05€                       | 1                        | 4               | 57,32€                    |
|                           |                    |                      |                            |                               |               |                              |                          |                 | 2 961,20 €                |
| 4                         |                    |                      |                            |                               |               |                              |                          |                 |                           |

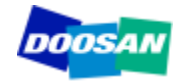

#### Preventivo per un contratto di assistenza - slide 3 di 3

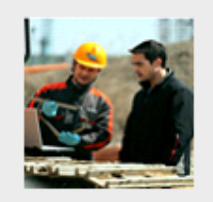

#### Labor and travel

| Maintenance<br>Periodicity        | Number of<br>Maintenances           | Time /<br>Maintenance  | Total<br>Maintenance<br>Time | Labor<br>rate | Total Labor<br>Cost<br>(Contract) | Cost of 1<br>Travel | Total Travel<br>Cost<br>(Contract) |
|-----------------------------------|-------------------------------------|------------------------|------------------------------|---------------|-----------------------------------|---------------------|------------------------------------|
| 250                               | 8                                   | 3                      | 24                           | 58            | 1 420 €                           | 100€                | 800€                               |
| 500                               | 4                                   | 4                      | 16                           | 58            | 947€                              | 100€                | 400€                               |
| 1000                              | 2                                   | 5                      | 10                           | 58            | 592€                              | 100€                | 200€                               |
| 2000                              | 1                                   | 10                     | 10                           | 58            | 592€                              | 100€                | 100€                               |
| 4000                              | 1                                   | 10                     | 10                           | 58            | 592€                              | 100€                | 100€                               |
| 8000                              | 0                                   | 10                     | 0                            | 58            | 0€                                | 100€                | 0€                                 |
|                                   |                                     |                        |                              |               | 4 141 €                           |                     | 1 600 €                            |
| Labor and trave<br>account in the | el costs to perfe<br>quotation abov | orm the first m<br>ve. | naintenance (50 l            | hours ar      | nd/or 100 hou                     | irs) are not        | taken in                           |

Ш

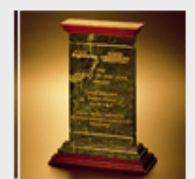

#### Warranty Extension

| Coverage     | Туре                        | Years | Hours | Price      |
|--------------|-----------------------------|-------|-------|------------|
| Full Machine | Parts, Labor and<br>Mileage | 2     | 4000  | 1 417,00 € |
| Full Machine | Parts Only                  | 2     | 4000  | 850,00 €   |
| PowerTrain   | Parts, Labor and<br>Mileage | 2     | 4000  | 850,00 €   |
| PowerTrain   | Parts Only                  | 2     | 4000  | 512,00 €   |

Il sistema visualizza anche l'opzione di estensione della garanzia, se la durata del contratto è compatibile con linee guida che regolano l'offerta dell'estensione della garanzia. In caso contrario, non viene mostrato alcun risultato.

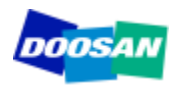

| Accueil<br>Accueil<br>Acu | MaintenanceCalculatorEuro_Doosan201202 : Bi<br>Nouveau<br>Atualiser<br>Texte enrichi<br>s a été désactivé Options<br>Planned Mainter | ase de données (Access 2007) - Microsoft A<br>Orthographe<br>Plus -<br>ents<br>Trier et filtre<br>Trier et filtre<br>Trier et filtre | Access               |             | Creare un<br>preventivo per la<br>manutenzione<br>programmata<br>in non più di tre |
|----------------------------------------------------------------------------------------------------|----------------------------------------------------------------------------------------------------|----------------------------------------------------------------------------------------------------|----------------------|-------------|------------------------------------------------------------------------------------|
| Machine Designation                                                                                                    |                                                                                                    |                                                                                                    | × <                  |             | clic!<br>1. Selezionare la macchina                                                |
| CONTRA                                                                                                    | ACT                                                                                                    | SCHEDUL                                                                                                    | ED MAINTENANCE       |             |                                                                                    |
| Total operating hours                                                                                                    | years                                                                                                    |                                                                                                    |                      |             | 2. Selezionare il tipo di manutenzione                                             |
| Travel Cost to<br>perform 1 Service                                                                                                    | Quote !                                                                                                    | Maintenance Type                                                                                                    |                      | Quote !     | 3. Preventivo                                                                      |
| Bobcat / Doosan Trading LTD does no<br>Bob<br>Enr: M < 1 sur 1 >> M >> % Aucun filtre Rechercher                                                                                                    | t guarantae nor accepts any responsibility regarding the accu<br>cat/ Doosan Trading Ltd reserves the right to change any of th      | racy and completeness of the information produced fri<br>e information at any time without notice.                                   | om this application. | nfiguration |                                                                                    |

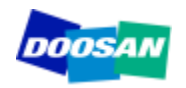

#### Preventivo per manutenzione programmata - slide 1 di 1

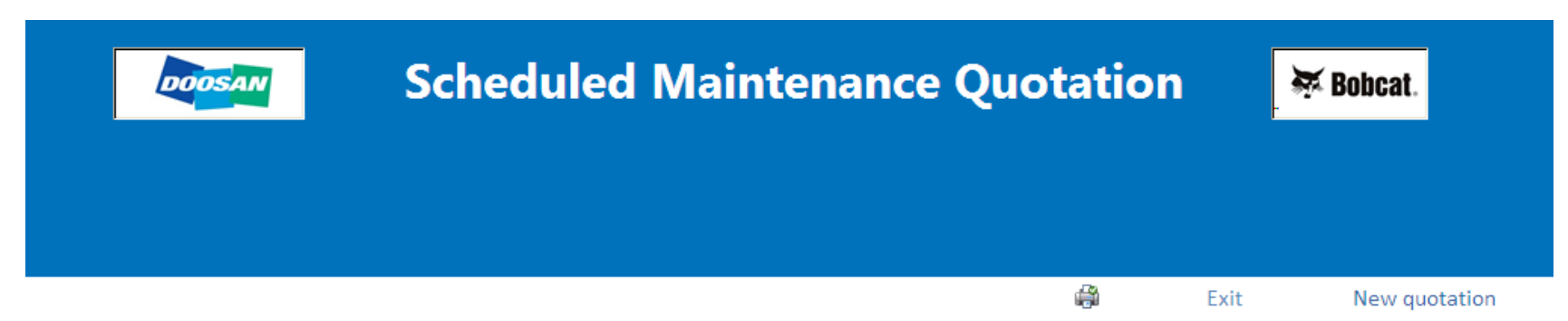

| Maintenance Point | Volume<br>needed | Peridodicity | First<br>Maintenance | Service mini<br>requested / Year | Oil Designation | Oil Number | Packaging<br>Size | Price /<br>Liter | Total Cost |
|-------------------|------------------|--------------|----------------------|----------------------------------|-----------------|------------|-------------------|------------------|------------|
| Engine oil        | 28               | 500          | 50                   | 1                                | Engine oil      | EOD        | 25                | 0,00€            | 0,02 €     |
|                   |                  |              |                      |                                  |                 |            |                   |                  | 0,02 €     |

| Maintena          | nce Point    | Desci             | iption     |            | Periodicity | First Maintenance | Service mini<br>requested / year | Part Number   | Quantity | Total Cost |
|-------------------|--------------|-------------------|------------|------------|-------------|-------------------|----------------------------------|---------------|----------|------------|
| Engine oil Filter |              | Engine Oil Filter |            |            | 500         | 50                | 1                                | 95.05510-5032 | 1        | 55,28€     |
| Fuel filter       |              | Fuel Filter       |            |            | 500         | 500               | 1                                | 95.12503-5026 | 1        | 24,57 €    |
| Pre fuel filter   |              | Fuel PreFilter    |            |            | 500         | 500               | 1                                | K1006530      | 1        | 29,38€     |
| Pilot filter      |              | Pilot filter      |            |            | 500         | 500               | 1                                | K1009106      | 1        | 36,28 🤆    |
|                   | Service Type | Maintenance Time  | Labor Rate | Labor Cost |             |                   |                                  |               |          | 145,52     |
|                   | 500          | 4                 | 58         | 232,00 €   |             |                   |                                  |               |          |            |
|                   |              |                   |            |            |             |                   |                                  |               |          |            |
| SAN               |              |                   |            |            |             |                   |                                  |               |          |            |

## Configurazione

| vertissement de sécurité Du contenu de la base de données a été désactivé Options | × |
|-----------------------------------------------------------------------------------|---|
| Planned Maintenance Quotation                                                     |   |
| Machine Designation                                                               |   |
|                                                                                   |   |
| CONTRACT SCHEDULED MAINTENANCE                                                    |   |
| Total operating hours                                                             |   |
| Length of contract years                                                          |   |
|                                                                                   |   |

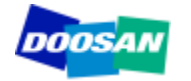

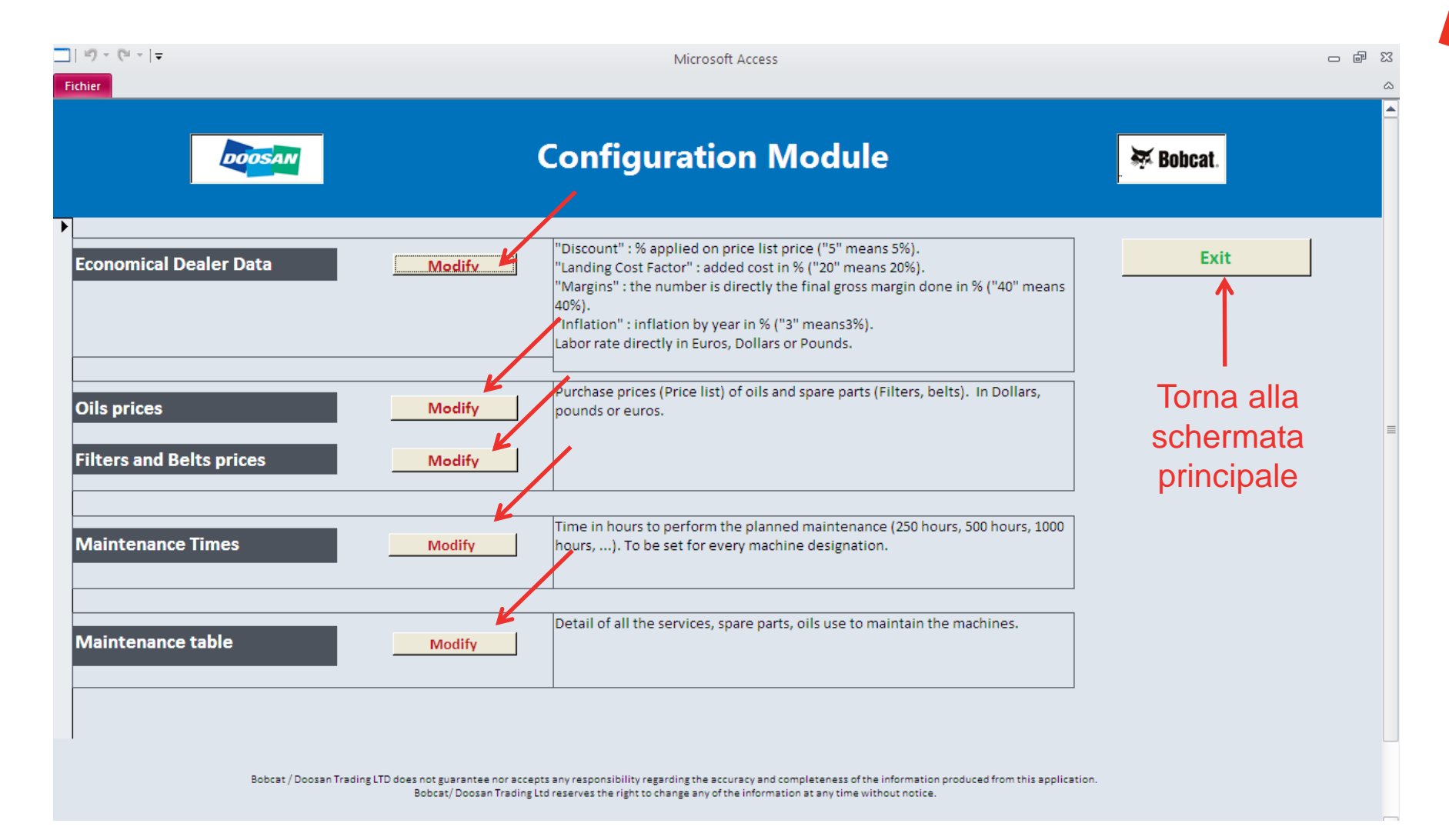

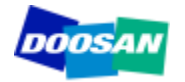

## Configurazione: Parametri operativi della concessionaria

|    | 12) - (21 - 1 <del>-</del> |                             | Ν                        | Microsoft Access     |                    |                                                                                                    |  |  |  |  |
|----|----------------------------|-----------------------------|--------------------------|----------------------|--------------------|----------------------------------------------------------------------------------------------------|--|--|--|--|
| Fi | chier                      |                             |                          |                      |                    |                                                                                                    |  |  |  |  |
|    | 😑 Discount, La             | ). Save                     |                          |                      |                    |                                                                                                    |  |  |  |  |
|    | Family                     | Discount in % on Price List | Landing Cost Factor in % | Margin or Labor rate | Inflation % / Year | Comment                                                                                                    |  |  |  |  |
|    |                            |                             |                          |                      |                    |                                                                                                    |  |  |  |  |
| •  | BeltDoosan                 | 0                           | 0                        | 40                   | 2                  | "Discount " as % applied on the parts<br>price list, "landing cost factor" as %<br>applied on the purchase price. Margin in<br>% you want to make by selling filters.<br>Linear "Inflation" in % applied on the item, |  |  |  |  |
|    | FilterDoosan               | 0                           | 0                        | 40                   | 2                  | "Discount " as % applied on the parts<br>price list, "landing cost factor" as %<br>applied on the purchase price. Margin in<br>% you want to make by selling filters.<br>Linear "Inflation" in % applied on the item, |  |  |  |  |
|    | Labor                      | 0                           | 0                        | 58                   | 2                  | Labor in Euros, Pounds or Dollars                                                                                                    |  |  |  |  |
|    | OilDoosan                  | 0                           | 0                        | 40                   | 2                  | Discount " as % applied on the parts<br>price list, "landing cost factor" as %<br>applied on the purchase price. Margin in<br>% you want to make by selling filters.<br>Linear "Inflation" in % applied on the item,  |  |  |  |  |
| *  |                            | 0                           | 0                        | 0                    | 0                  |                                                                                                    |  |  |  |  |

Tutti i parametri in verde possono essere modificati. Cliccare su "Salva" per inserire nel database tutte le modifiche apportate. Il software ritorna quindi alla schermata di configurazione principale.

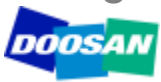

Tutti i parametri in verde possono essere modificati. Cliccare su "Salva" per inserire nel database tutte le modifiche apportate. Il software ritorna quindi alla schermata di configurazione principale.

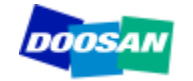

## **Configurazione: Prezzi di filtri e cinghie**

| SpareParts : Up | date your purchase p    | orices in green        |              |
|-----------------|-------------------------|------------------------|--------------|
| Part Number     | Part Number Description | Part Number Price List | Family       |
| 2106-1019D10    | belts Aircon Comp       | 6,45                   | BeltDoosan   |
| 2106-1019D24    | belts Aircon Comp       | 11,61                  | BeltDoosan   |
| 2106-1019D25    | belts Aircon Comp       | 8,43                   | BeltDoosan   |
| 2106-1019D28    | belts Aircon Comp       | 11,55                  | BeltDoosan   |
| 2106-1019D29    | belts Aircon Comp       | 9,04                   | BeltDoosan   |
| 2106-1021D26    | belts Aircon Comp       | 6,69                   | BeltDoosan   |
| 2471-6050A      | AC inner filter         | 21,16                  | FilterDoosan |
| 2471-9401A      | Oil Suction Filter      | 48,23                  | FilterDoosan |

Tutti i parametri in verde possono essere modificati. Cliccare su "Salva" per inserire nel database tutte le modifiche apportate. Il software ritorna quindi alla schermata di configurazione principale.

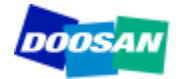

## **Configurazione: Tempo di manutenzione**

| □   ") × (" ×   <del>-</del><br>Fichier           |                       |                  | Microsoft Access 🗢 🗟           | 83 |
|---------------------------------------------------|-----------------------|------------------|--------------------------------|----|
| 😑 Maintenance                                     | Time : modify or      | nly the paran    | neter in green (time in hour). |    |
| Machine                                           | Service Type in hour  | Maintenance Time |                                |    |
| DX140LC                                           | 250                   | 3                |                                |    |
| DX140LC                                           | 500                   | 3                |                                |    |
| DX140LC                                           | 1000                  | 4                |                                |    |
| DX140LC                                           | 2000                  | 5,5              |                                |    |
| DX140LC                                           | 4000                  | 5,5              |                                |    |
| DX140LC                                           | 8000                  | 5,5              |                                |    |
| DX180LC                                           | 250                   | 3                |                                |    |
| DX180LC                                           | 500                   | 3                |                                |    |
| DX180LC                                           | 1000                  | 3                |                                |    |
| DX180LC                                           | 2000                  | 4                |                                |    |
| DX180LC<br>Enr: M - 1 sur 246 - M + X K Non filtr | 4000<br>ré Rechercher | 5.5              |                                | -  |

Tutti i parametri in verde possono essere modificati. Cliccare su "Salva" per inserire nel database tutte le modifiche apportate. Il software ritorna quindi alla schermata di configurazione principale.

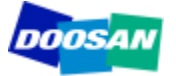

## **Configurazione: Tabella di manutenzione**

| chier   |                                  |                                                                              |                 |             |            |                                |             |                         |            |               |  |
|---------|----------------------------------|------------------------------------------------------------------------------|-----------------|-------------|------------|--------------------------------|-------------|-------------------------|------------|---------------|--|
|         | Maintenance                      | Point                                                                        |                 |             |            |                                |             |                         | Sa         | ave           |  |
| Machine | Maintenance Point                | Service to perform                                                           | Service<br>Type | Periodicity | First Time | Mini Nber of<br>Services /Year | Part Number | Part Number<br>Quantity | Oil Number | Oil<br>Volume |  |
| DX180LC | Air-Conditioning Outer<br>Filter | Clean Air-Conditioning Outer Filter                                          | CLEAN           | 500         | 500        | 4                              |             |                         |            |               |  |
| DX180LC | Front End Attachments            | Inspect Pins and Bushings of the Front End<br>Attachments for Signs of Wear. | CHECK           | 250         | 250        | 12                             |             |                         |            |               |  |
| DX180LC | Battery                          | Check Fluid Levels in Batteries and Battery<br>Charge Levels                 | CHECK           | 250         | 250        | 12                             |             |                         |            |               |  |
| DX180LC | Nuts and Bolts                   | Inspect for Any Loose or Missing Nuts and Bolts.                             | CHECK           | 250         | 250        | 12                             |             |                         |            |               |  |
| DX225LC | Swing Gear and Pinion            | Grease Swing Gear and Pinion.                                                | GREASE          | 500         | 500        | 4                              |             |                         |            |               |  |
| DX180LC | Swing Gear and Pinion            | Grease Swing Gear and Pinion.                                                | GREASE          | 500         | 500        | 4                              |             |                         |            |               |  |
| DX180LC | Arm and Front<br>Attachment Pins | Grease Arm and Front Attachment Pins.                                        | GREASE          | 250         | 250        | 12                             |             |                         |            |               |  |
| DX180LC | Air-Conditioning Inner<br>Filter | Check and Clean Air-Conditioning Inner<br>Filter.                            | CLEAN           | 500         | 500        | 4                              |             |                         |            |               |  |
| DX180LC | Oil Cooler                       | Clean Oil Cooler.                                                            | CLEAN           | 500         | 500        | 4                              |             |                         |            |               |  |
| DX180LC | Radiator                         | Clean Radiator.                                                              | CLEAN           | 500         | 500        | 4                              |             |                         |            |               |  |

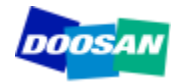

Doosan / Bobcat Trading Ltd non assume e declina qualunque responsabilità relativa all'accuratezza e completezza delle informazioni generate con questo applicativo.

Doosan / Bobcat Trading Ltd si riserva il diritto di modificare qualunque parte delle informazioni in qualunque momento senza l'obbligo di darne preventiva comunicazione.

Aggiornamenti saranno rilasciati periodicamente per integrare i nuovi modelli. Gli aggiornamenti includeranno l'intero database e ciò significa che le modifiche introdotte dalla concessionaria nel file originario **NON SARANNO IMPLEMENTATE NELLE VERSIONI AGGIORNATE.** 

Si consiglia vivamente di designare una specifica persona in ciascuna struttura quale responsabile per l'uso del Maintenance Calculator. Questa persona avrà il compito di supportare il reparto vendite e aggiornare le impostazioni implementate localmente.

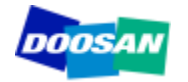

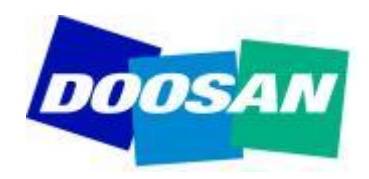

# THANK YOU Bobcat.